### IPC360 マニュアル

### 1. アプリをダウンロードし、新規登録する

 Iphone は「App Store」、Andriod Phone は「Google Play」から無料のアプリ 「IPC360」をダウンロードします。下記 QR を読み取ってダウンロードもできます。

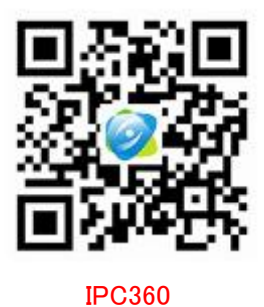

(2) 正確な国を選択した上で、メールアドレスで新規登録します。

(3) 取得ボタンをタッチし、メールボックスで検証コードを受信します。設定画面で検 証コードを入力して新規登録完了(受信箱で検証コードが受け取っていない場 合はゴミ箱をチックしてください)。

| ■   中国移动 🤝 | ° 17:    | 54  | ● 65%        |
|------------|----------|-----|--------------|
|            |          |     |              |
| ⑧ Eメール     | アドレスを入   | л   |              |
| 肻 パスワ-     | - ドを入力する |     |              |
|            | ログ       | イン  |              |
| 新規登録       |          |     | Password再取得  |
|            |          |     |              |
|            |          |     |              |
|            | $\sim$   |     |              |
|            | 体験版      | 71- | <i>ド</i> バック |

### 2. カメラを追加する (2.4G ネットワークのみサポート)

電源を入れ、スマホと同じネットワークに接続します。 場合によってネットワークモードを選択して追加してください。

### 2.1 ワイヤレスモード—Wi-Fi で追加する

①「+」をタップし、ワイヤレスモードを選択してカメラの追加画面に入ります。 「Di-Di」の音が聞こえた後(初回設定)、「次へ」をタップしてWi-Fiの設定画面に入り ます。接続したいWi-Fiを選択し、パスワードを入力したら、Wi-Fi設定完了。

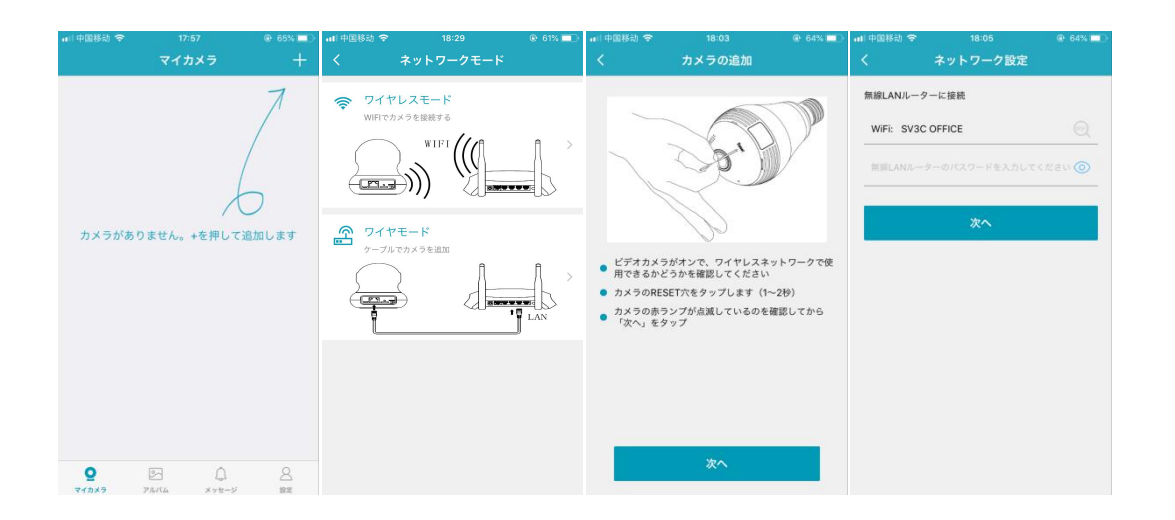

②正確な国を選択し(システムが自動的に位置情報を取得する)、「次へ」をタップ します。スマホの音量を大きくして防犯カメラに近づけ、「Dingdong」という音が聞こ えるまで少々お待ちください。

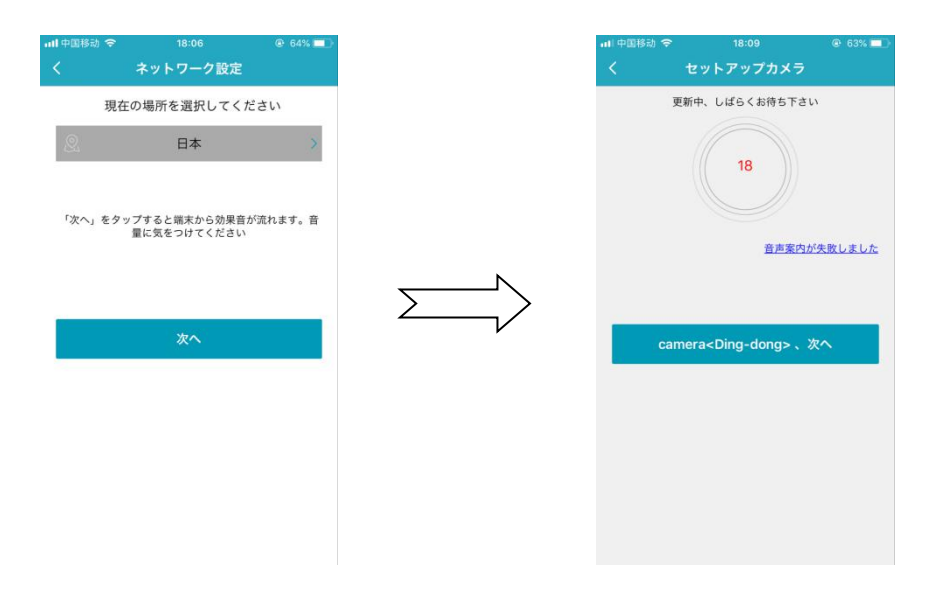

③約一分間でお待ちし、「Camera ready」の音が出てポップアップが表示ましたら、 カメラ名を入力します。カメラの追加が完了です。

| 移动 令    | 18:07<br>トマップキィー | ê 64% 💶 ∙     |
|---------|------------------|---------------|
| 更新中     | レばらくお待ち下さい       |               |
| ZAUTY   |                  |               |
|         | 17               |               |
|         |                  |               |
|         |                  | F1.#-         |
| カメラ     | の名前を記入して<br>ください | <u>s o re</u> |
| 特殊文字は使え | ません(例えば@#¥&な)    | ٤)            |
| キャンセ    | и ок             |               |
|         |                  |               |
|         |                  |               |
|         |                  |               |
|         |                  |               |
|         |                  |               |
|         |                  |               |

接続できない場合は、カメラを初期化してから電源を落とし、もう一度入れて接続を 試してください。WIFI パスワードには%#\$@\_+、スペースなどの特殊文字が含まれて いるかをチックしてください。

8~19 桁文字の範囲で WIFI パスワードを設定してください。

# 2.2 LAN ケーブルモード---イーサネットケーブルで追加する

イーサネットポート(LAN ポート)あるモデルのみ利用可能

1 LAN ケーブルモードを選択し、有線 LAN ケーブルでカメラとルーターを繋ぎます。

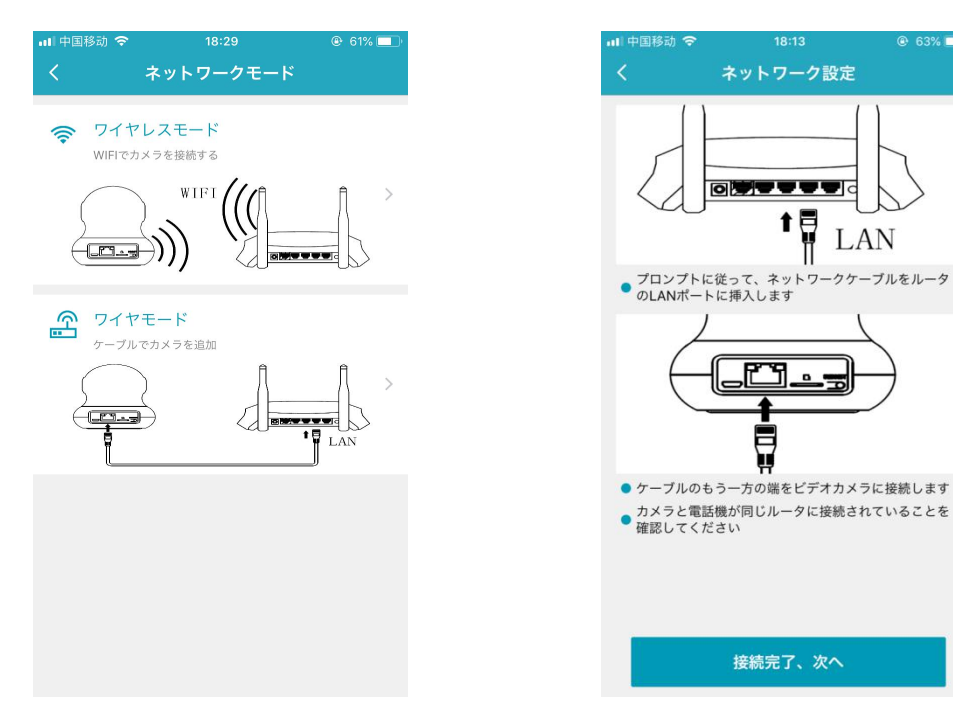

検索したカメラの Mac アドレスをタップして「カメラを追加する」を選択します。
「Dingdong」と「camera ready」の音が出ました後、ポップアップが表示されます。
カメラ名を入力して追加が完了になります。

| 배 中国移动 🗢              | 18:14  | @ 63% 🔲 · | 💵 中国移动 🗢     | 18:15        | @ 63% 🔲             | ■■中国移动                | <b>रू</b> 18   | :07   | 🕑 64% 💷 |
|-----------------------|--------|-----------|--------------|--------------|---------------------|-----------------------|----------------|-------|---------|
| <                     | カメラの検索 |           |              | カメラ情報        | ×                   | <                     | セットアッ          | ップカメラ |         |
|                       |        |           | MAC:         | 406A8E0365A  | 41                  |                       | 更新中、しばらくお待ち下さい |       |         |
|                       | Y      |           | IP:          | 192.168.3.67 |                     |                       |                |       |         |
|                       |        |           | ゲートウェイ:      | 192.168.3.1  |                     |                       |                |       |         |
| カメラが見つかりました           |        | subMask:  | 255.255.255. | 0            | カメラの名前を記入して<br>ください |                       | <u>= 6</u>     |       |         |
| <b>9</b> 406A8E0365A1 |        | #         | 22456        |              | *                   | 特殊文字は使えません(例えば@#¥&など) |                |       |         |
|                       | もう一度検索 |           | л-г:         | 23430        |                     |                       | キャンセル          | OK    |         |
|                       |        |           | カメラを追加する     |              |                     |                       |                |       |         |

# 3. アプリに関する紹介

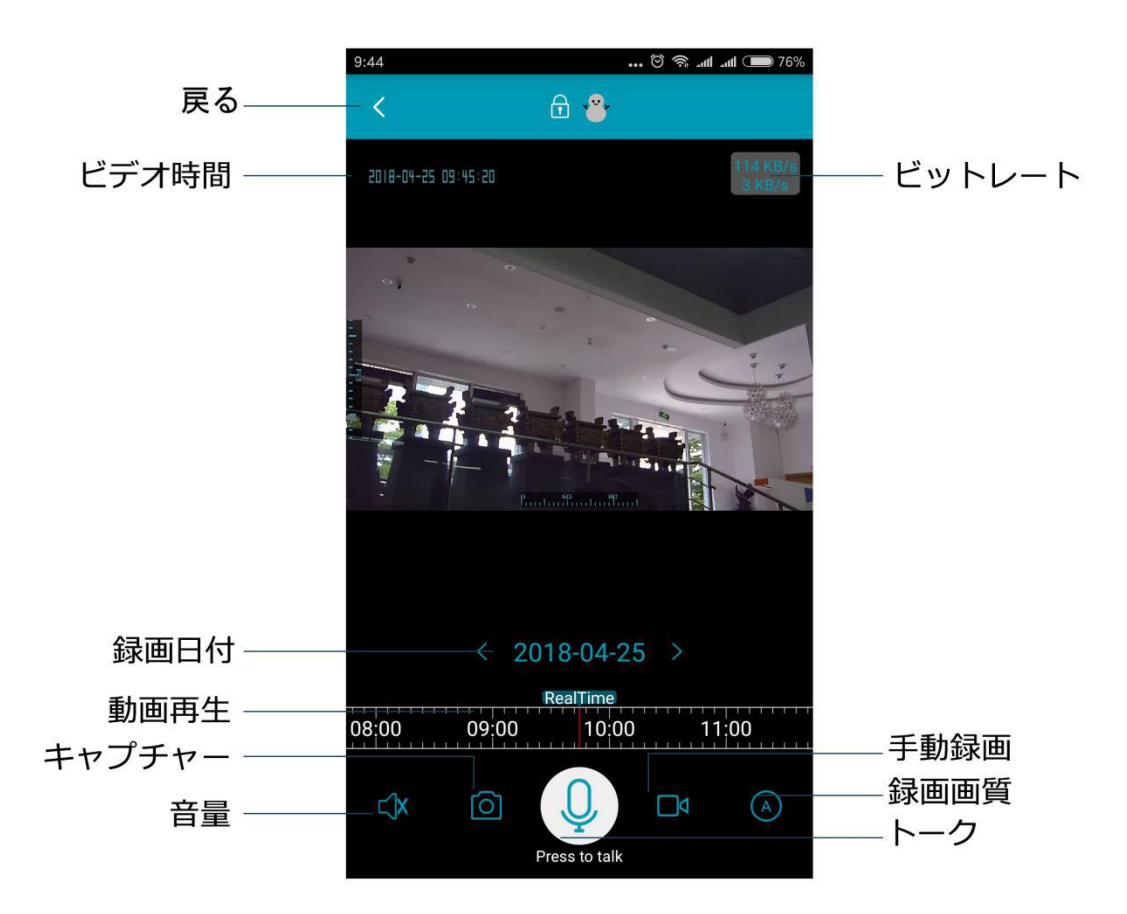

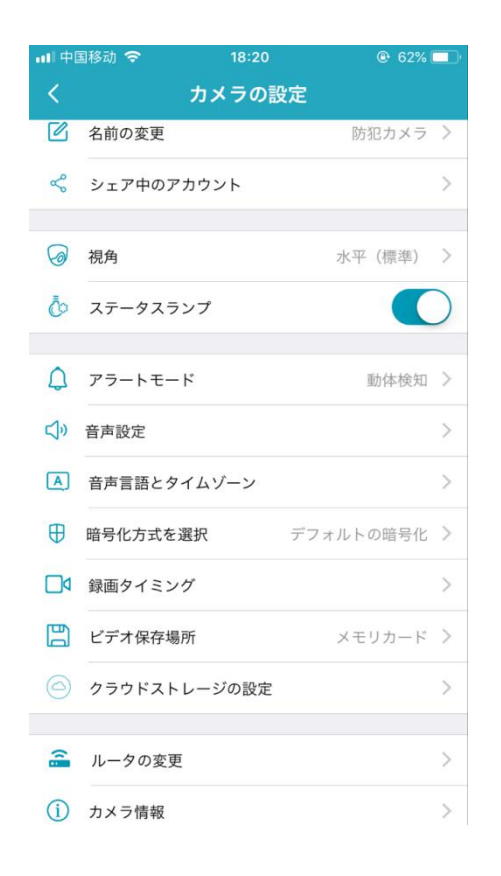

#### 名前の変更: カメラ名を変更すること

**シェア中のアカウント:**最大5つのアカウントに訪問権利を与えられます(アカウントは新規登録必要)

視角: カメラの撮影角度(標準/逆)

ステータスランプ: オン/オフに設定可能

**アラームモード:** SD カードを入れて設定する必要があります

音声設定:スピーカー、案内音声、マイク音声の音量を調節する

音声言語とタイムゾーン:タイムゾーン及びカメラの音声言語を設定すること

**暗号化方式を選択:**暗号化方式を選択する

**ルーターの変更**: ルーターを変更する場合は、カメラを初期化して改めて接続してく ださい(初期化方法は別マニュアル)

カメラ情報:追加したカメラに関する情報

SD カード情報: SD カード容量の確認とフォーマットが可能

ご注意:ご利用のバージョンによっては、表示される画面が異なります、予めご了承ください。

もし商品や設定について何か不明なところがありましたら、お手数ですが、いつでもお気軽に jp01-am@sv3c.com までご連絡ください。